## 1.1 Versão 6.4.0

#### 1.1.1 Impressão própria da NFSe

Esse parâmetro faz a impressão da nota fiscal de serviço em casos de prefeituras que não disponibilizam a impressão através do link de retorno na validação da NFSe.

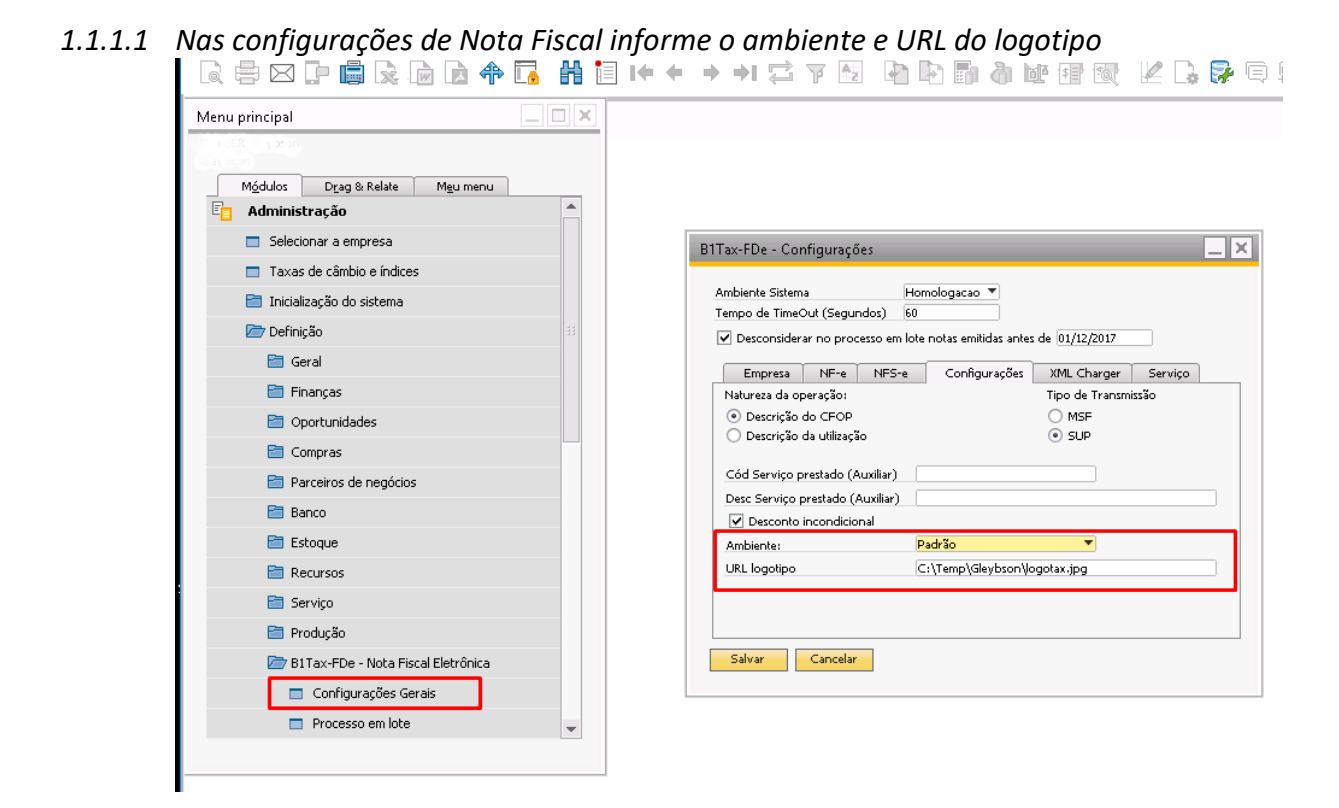

<u>Obs.: utilize o ambiente Hosted by SAP somente para empresas que usam ambiente SAPCloud.</u>

| #   | Código do município | Nome do município | Código IBGE | Código GIA | Impressão própria |
|-----|---------------------|-------------------|-------------|------------|-------------------|
| 608 | 7185                | Tejuná            | 3554201     | 6890       |                   |
| 609 | 7187                | Teodoro Sampaio   | 3554300     | 6907       |                   |
| 610 | 7189                | Terra Roxa        | 3554409     | 6919       |                   |
| 611 | 7191                | Tietê             | 3554508     | 6920       |                   |
| 612 | 7193                | Timburi           | 3554607     | 6932       |                   |
| 613 | 3227                | Torre de Pedra    | 3554656     | 7730       |                   |
| 614 | 7195                | Torrinha          | 3554706     | 6944       |                   |
| 615 | 826                 | Trabiju           | 3554755     | 7948       |                   |
| 616 | 7197                | Tremembé          | 3554805     | 6956       |                   |
| 617 | 7199                | Três Fronteiras   | 3554904     | 6968       |                   |
| 618 | 2955                | Tuiuti            | 3554953     | 7640       |                   |
| 619 | 7201                | Тира              | 3555000     | 6970       |                   |
| 620 | 7203                | Tupi Paulista     | 3555109     | 6981       |                   |
| 621 | 7205                | Turiúba           | 3555208     | 6993       |                   |
| 622 | 7207                | Turmalina         | 3555307     | 7006       |                   |

1.1.1.2 Entre no cadastro de município e selecione para quais município desejar utilizar a impressão própria.

## 1.2 Versão 6.2.4

1.2.1 Cancelamento de NFS-e

Ao no botão para cancelamento de Nota fiscal de serviço o processo fará a solicitação de cancelamento na prefeitura e tentará avaliar o retorno do mesmo, se a prefeitura processar rapidamente o mesmo será exibido como: "Cancelamento realizado com sucesso", caso contrário será exibido: "Nota fiscal em processo de Cancelamento", caso seja exibido esse segundo status um novo clique será necessário para avaliar o cancelamento final.

| lota Fiscal de Saíd                                                                              | la                                 |                                      |            |                 |                                                                                                    |                                                                                                    |              |                                     |
|--------------------------------------------------------------------------------------------------|------------------------------------|--------------------------------------|------------|-----------------|----------------------------------------------------------------------------------------------------|----------------------------------------------------------------------------------------------------|--------------|-------------------------------------|
| Cliente                                                                                          | ⇒ C20000                           | 1                                    |            |                 | No                                                                                                    | Primário                                                                                                    | 64           |                                     |
| Nome                                                                                             | Maxi-T                             | eq do Brasil LTD                     | A          |                 | Status                                                                                                    |                                                                                                    | Abrir        |                                     |
| Pessoa de contato                                                                                | Antoni                             | o - Vendas                           | •          | (3)             | Data de                                                                                                    | lançamento                                                                                                    | 14/08/20     | 19                                  |
| Nº de ref. do cliente                                                                            |                                    |                                      |            |                 | Data de                                                                                                    | vencimento                                                                                                    | 13/09/20     | 19                                  |
| Moeda corrente                                                                                   | •                                  |                                      |            |                 | Data do                                                                                                    | documento                                                                                                    | 14/08/20     | 19                                  |
| Con Lo                                                                                           | Contabil                           | Im Integra                           | ação Ba    | A               | B1                                                                                                    | Tax-FDe - Nota                                                                                                    | Fiscal Eletr | Campos de locali                    |
| Chave de acesso                                                                                  | GHFC                               | ZINJ                                 |            |                 |                                                                                                    |                                                                                                    | Nº NF        | 9601                                |
| Nº protocolo                                                                                     |                                    |                                      |            |                 |                                                                                                    |                                                                                                    | Data Saída   |                                     |
| Status                                                                                           | 1                                  |                                      | _          |                 |                                                                                                    |                                                                                                    | Hora Saída   |                                     |
|                                                                                                  |                                    |                                      |            |                 |                                                                                                    |                                                                                                    |              |                                     |
| Link NF Prefeitura<br>Enviar (Sefaz)                                                             | Gerar                              | Protocolo 1                          | Imprimir [ | Docume          | ento                                                                                                    | Exportar XML                                                                                                    | Can          | icelar NFS-e                        |
| Link NF Prefeitura<br>Enviar (Sefaz)                                                             | Gerar                              | Protocolo                            | Imprimir I | )ocume<br>Gera  | ento<br>r Somen                                                                                                    | Exportar XML<br>te Log de Envio                                                                                                    | Can          | celar NFS-e                         |
| Link NF Prefeitura<br>Enviar (Sefaz)                                                             | Gerar<br>Júlia B                   | Protocolo 1                          | Imprimir C | Docume<br>Gerai | into<br>r Somen<br>Total an                                                                                                   | Exportar XML<br>te Log de Envio<br>tes do desconto                                                                                                |              | celar NFS-e<br>R\$ 5,00             |
| Link NF Prefeitura<br>Enviar (Sefaz)<br>/endedor<br>Titular                                      | Gerar<br>Júlia B<br>⇔ Braga,       | Protocolo I<br>raga<br>Julia         | Imprimir E | Docume<br>Gerai | nto<br>r Someni<br>Total an<br>Descont                                                                                        | Exportar XML<br>te Log de Envio<br>tes do desconto                                                                                                | Can          | celar NFS-e<br>R\$ 5,00             |
| Link NF Prefeitura<br>Enviar (Sefaz)<br>/endedor<br>Titular<br>Jso principal                     | Gerar<br>Júlia B<br>⇔ Braga,       | Protocolo I<br>raga<br>Julia         | Imprimir [ | Oocume<br>Gerai | r Someni<br>Total an<br>Descont<br>Adiantar                                                                                   | Exportar XML<br>te Log de Envio<br>tes do desconto<br>to<br>mento total                                                                           | Can          | celar NFS-e<br>R\$ 5,00             |
| Link NF Prefeitura<br>Enviar (Sefaz)<br>(endedor<br>ïtular<br>Jso principal                      | Gerar<br>Júlia B<br>⇔ Braga,       | Protocolo I<br>raga<br>Julia         | Imprimir I | Oocume<br>Gerat | r Somen<br>Total an<br>Descont<br>Adiantai<br>Despesa                                                                         | Exportar XML<br>te Log de Envio<br>tes do desconto<br>to mento total<br>as adicionais                                                             | Can          | celar NFS-e<br>R\$ 5,00             |
| Link NF Prefeitura<br>Enviar (Sefaz)<br>endedor<br>itular<br>Iso principal                       | Gerar<br>Júlia B<br>⇔ Braga,       | Protocolo 1<br>aga<br>Julia          | Imprimir D | Gera<br>Gera    | r Somen<br>Total an<br>Descont<br>Adiantar<br>Despesa<br>Despesa                                                              | Exportar XML<br>te Log de Envio<br>tes do desconto<br>to<br>mento total<br>as adicionais<br>edondamento                                           | Can          | celar NFS-e<br>R\$ 5,00             |
| Link NF Prefeitura<br>Enviar (Sefaz)<br>endedor<br>itular<br>Iso principal<br>Execução da orde   | Gerar<br>Júlia B<br>⇔ Braga,       | Protocolo I<br>raga<br>Julia         | Imprimir E | Gera            | r Somen<br>Total an<br>Descont<br>Adianta<br>Despesa<br>Imposto                                                               | Exportar XML<br>te Log de Envio<br>tes do desconto<br>to                                                                                          | Can          | celar NFS-e<br>R\$ 5,00             |
| Link NF Prefeitura<br>Enviar (Sefaz)<br>(endedor<br>Titular<br>Jso principal<br>Execução da orde | Júlia B<br>⇒ Braga,<br>em de pagam | Protocolo 1<br>raga<br>Julia         | Imprimir E | Gera            | r Someni<br>r Someni<br>Descont<br>Adianta<br>Despesa<br>Imposto<br>Valor de<br>Valor de                                      | Exportar XML<br>te Log de Envio<br>tes do desconto<br>to mento total<br>as adicionais<br>adicionais<br>a imposto retido                           | Can          | R\$ 5,00                            |
| Link NF Prefeitura<br>Enviar (Sefaz)<br>/endedor<br>fitular<br>Jso principal<br>Execução da orde | Júlia B<br>⇒ Braga,<br>em de pagam | Protocolo 1<br>raga<br>Julia         |            | Gera            | r Someni<br>Total an<br>Descont<br>Adianta<br>Despesa<br>Imposto<br>Valor de<br>Total a p<br>Valor an                         | Exportar XML<br>te Log de Envic<br>tes do desconto<br>to mento total<br>as adicionais<br>edondamento<br>o<br>e imposto retido<br>pagar<br>dicado  |              | celar NF5-e<br>R\$ 5,00<br>R\$ 5,00 |
| Link NF Prefeitura<br>Enviar (Sefaz)<br>/endedor<br>Titular<br>Jso principal<br>Execução da orde | Júlia B<br>⇒ Braga,<br>em de pagam | Protocolo I<br>raga<br>Julia<br>ento | Imprimir D | Gera<br>Gera    | r Someni<br>r Someni<br>Total an<br>Descont<br>Adiantai<br>Despesa<br>Imposto<br>Valor de<br>Total a p<br>Valor ap<br>Saldo   | Exportar XML<br>te Log de Envio<br>tes do desconto<br>to<br>mento total<br>as adicionais<br>adondamento<br>a imposto retido<br>pagar<br>olicado   |              | R\$ 5,00<br>R\$ 5,00<br>R\$ 5,00    |
| Link NF Prefeitura<br>Enviar (Sefaz)<br>/endedor<br>fitular<br>Jso principal<br>Execução da orde | Júlia B<br>Braga,<br>em de pagam   | Protocolo 1<br>raga<br>Julia<br>ento |            | Gera            | nto<br>r Someni<br>Total an<br>Descont<br>Adianta<br>Despesa<br>Mare<br>Imposto<br>Valor de<br>Total a p<br>Valor ap<br>Saldo | Exportar XML<br>te Log de Envio<br>tes do desconto<br>to mento total<br>as adicionais<br>edondamento<br>b<br>edondamento<br>c<br>apgar<br>olicado |              | R\$ 5,00<br>R\$ 5,00<br>R\$ 5,00    |

## Este processo está disponível somente para notas fiscais de serviço.

#### 1.2.2 Tela de envio de notas

Acrescentado na tela de envio em lote uma coluna para informar o número da nota fiscal de serviço atribuído pela prefeitura. Esse número só será exibido para notas fiscais aprovadas.

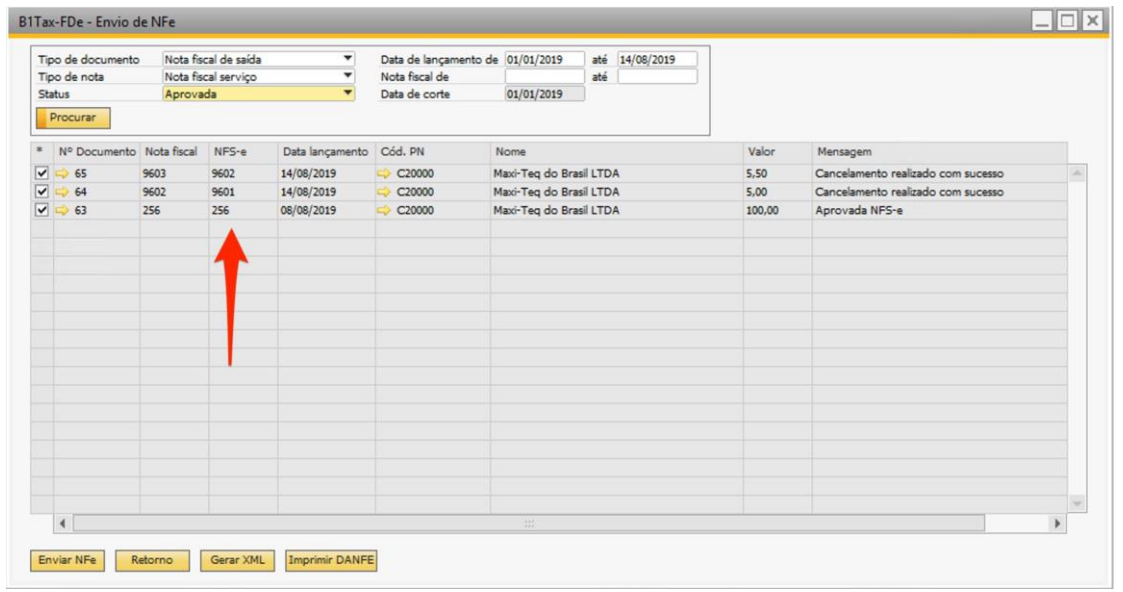

#### 1.2.3 Apresentação do link da Prefeitura

Retirado o excesso de tag na apresentação do link da prefeitura para novas notas emitidas.

| lota Fiscal de Saí                                                                                             | da                                                                                                    |                       |                                                                                         |                                                                                                    |                                                                                                    |              | ;                                                                 |
|----------------------------------------------------------------------------------------------------|----------------------------------------------------------------------------------------------------|-----------------------|-----------------------------------------------------------------------------------------|----------------------------------------------------------------------------------------------------|----------------------------------------------------------------------------------------------------|--------------|-------------------------------------------------------------------|
|                                                                                                    |                                                                                                    |                       |                                                                                         |                                                                                                    | D                                                                                                    |              |                                                                   |
| Cliente                                                                                                    | C20000                                                                                                    |                       |                                                                                         | 0                                                                                                    | Primario                                                                                                    | 65           |                                                                   |
| Nome                                                                                                    | Maxi-Teq do                                                                                                    | o Brasil LTDA         |                                                                                         | tatus                                                                                                    |                                                                                                    | Abrir        |                                                                   |
| Pessoa de contato                                                                                              | Antonio - V                                                                                                    | endas                 |                                                                                         | ata de                                                                                                    | lançamento                                                                                                    | 14/08/201    | 9                                                                 |
| Nº de ref. do cliente                                                                                          |                                                                                                    |                       |                                                                                         | ata de                                                                                                    | vencimento                                                                                                    | 13/09/201    | 9                                                                 |
| Moeda corrente                                                                                                 | •                                                                                                    |                       | L                                                                                       | ata do                                                                                                    | documento                                                                                                    | 14/08/201    | .9                                                                |
| Con Lo                                                                                                    | Contabil Im.                                                                                                    | Integração Ba         | A                                                                                       | B1                                                                                                    | Tax-FDe - Nota F                                                                                                    | Fiscal Eletr | Campos de locali                                                  |
| Chave de acesso                                                                                                | 1ENBB76C                                                                                                    |                       | 1                                                                                       |                                                                                                    |                                                                                                    | NONE         | 9602                                                              |
| Nº protocolo                                                                                                   |                                                                                                    |                       | í                                                                                       |                                                                                                    |                                                                                                    | Data Saida   |                                                                   |
| Statue                                                                                                    | 1                                                                                                    |                       | í                                                                                       |                                                                                                    |                                                                                                    | Hora Saida   |                                                                   |
| Magazza                                                                                                    | Cancelane                                                                                                    | nto confirmedo com    | LI COTTO                                                                                |                                                                                                    |                                                                                                    |              |                                                                   |
| Link NF Prefeitura                                                                                             | <url>http</url>                                                                                                    | s://nfe.prefeitura.s  | p.gov.br/r                                                                              | fe.asp                                                                                                    | x?ccm=28940539                                                                                                    | &nf=9602&c   | od=JENBBZ6C                                                       |
| Link NF Prefeitura<br>Enviar (Sefaz)                                                                           | <url>http</url>                                                                                                    | xx://nfe.prefeitura.s | p.gov.br/r<br>· Documen                                                                 | fe.asp:                                                                                                    | x?ccm=289405390<br>Exportar XML                                                                                                    | &nf=9602&c   | od=JENBBZ6C                                                       |
| Link NF Prefeitura<br>Enviar (Sefaz)                                                                           | <url>http</url>                                                                                                    | ocolo                 | p.gov.br/r<br>Documen<br>Gerar S                                                        | fe.asp:<br>to                                                                                                    | x?ccm=289405399<br>Exportar XML<br>te Log de Envio                                                                                                    | &nf=9602&c   | od=JENBBZ6C<br>celar NFS-e                                        |
| Link NF Prefeitura<br>Enviar (Sefaz)<br>/endedor                                                               | <url>http<br/>Gerar Prot</url>                                                                                                  | ss://nfe.prefeitura.s | Documen<br>Gerar S                                                                      | fe.asp<br>to                                                                                                    | x?ccm=289405399<br>Exportar XML<br>te Log de Envio                                                                                                    | Sunf=96028.c | cod=JENBBZ6C                                                      |
| Link NF Prefeitura<br>Enviar (Sefaz)<br>(endedor<br>ītular                                                     | <url>http<br/>Gerar Prot<br/>Júlia Braga</url>                                                                                  | ss://nfe.prefeitura.s | Documen<br>Gerar S                                                                      | fe.asp<br>to<br>50ment<br>otal an                                                                                 | x?ccm=289405394<br>Exportar XML<br>te Log de Envio<br>tes do desconto                                                                                                    | Bunf=96028.c | celar NFS-e<br>R\$ 5,00                                           |
| Link NF Prefeitura<br>Enviar (Sefaz)<br>fendedor<br>itular<br>Jso principal                                    | <url>http<br/>Gerar Prot<br/>Júlia Braga<br/>➡ Braga, Julia</url>                                                               | ocolo Imprimir        | Documen<br>Gerar S                                                                      | fe.asp<br>to<br>50ment<br>otal an<br>escont                                                                       | x?ccm=289405394<br>Exportar XML<br>te Log de Envio<br>tes do desconto<br>to %<br>mento total                                                                                         | Bunf=96028.c | celar NFS-e<br>R\$ 5,00                                           |
| Link NF Prefeitura<br>Enviar (Sefaz)<br>/endedor<br>Titular<br>Jso principal                                   | <url>http<br/>Gerar Prot<br/>Júlia Braga<br/>➡ Braga, Julia</url>                                                               | ocolo Imprimir        | Documen<br>Gerar 1<br>Documen                                                           | fe.aspo<br>to<br>50ment<br>otal an<br>escont<br>diantar                                                           | x?ccm=289405394<br>Exportar XML<br>te Log de Envio<br>tes do desconto<br>to %<br>mento total<br>es adicionais                                                                        | Bunf=96028.c | celar NFS-e<br>R\$ 5,00                                           |
| Link NF Prefeitura<br>Enviar (Sefaz)<br>/endedor<br>ïtular<br>Jso principal                                    | <url>http<br/>Gerar Prot<br/>Júlia Braga<br/>➡ Braga, Julia</url>                                                               | ocolo Imprimir        | Documen<br>Gerar 1                                                                      | to<br>Soment<br>otal an<br>escont<br>diantar<br>espesa                                                            | x?ccm=289405394<br>Exportar XML<br>te Log de Envio<br>tes do desconto<br>to %<br>mento total<br>tes adicionais                                                                       | Bunf=96028.c | celar NFS-e<br>R\$ 5,00                                           |
| Link NF Prefeitura<br>Enviar (Sefaz)<br>lendedor<br>ītular<br>Jso principal                                    | <url>http<br/>Gerar Prot<br/>Júlia Braga<br/>➡ Braga, Julia</url>                                                               | ocolo Imprimir        | Documen<br>Gerar S                                                                      | fe.aspo<br>to<br>50ment<br>otal an<br>escont<br>diantar<br>espesa<br>Arre                                         | x?ccm=289405390<br>Exportar XML<br>te Log de Envio<br>tes do desconto<br>to %<br>mento total<br>as adicionais edondamento                                                            | Cant         | celar NFS-e<br>R\$ 5,00<br>R\$ 0,50                               |
| Link NF Prefeitura<br>Enviar (Sefaz)<br>lendedor<br>itular<br>Iso principal                                    | <ul> <li><url>http</url></li> <li>Gerar Prot</li> <li>Júlia Braga</li> <li>⇒ Braga, Julia</li> <li>Idem de pagamento</li> </ul> | ocolo Imprimir        | Documen<br>Gerar 1<br>A                                                                 | fe.aspo<br>to<br>50ment<br>otal an<br>escont<br>diantar<br>espesa<br>Arre<br>mposto<br>alor de                    | x?ccm=289405394<br>Exportar XML<br>te Log de Envio<br>tes do desconto<br>to %<br>mento total<br>as adicionais c<br>adondamento<br>a imposto retido c                                 | Bunf=96028uc | celar NFS-e<br>R\$ 5,00<br>R\$ 0,50                               |
| Link NF Prefeitura<br>Enviar (Sefaz)<br>/endedor<br>Titular<br>Jso principal                                   | <ul> <li><url>http</url></li> <li>Gerar Prot</li> <li>Júlia Braga</li> <li>⇒ Braga, Julia</li> <li>Bem de pagamento</li> </ul>  | ocolo Imprimir        | Documen<br>Gerar 1<br>A                                                                 | to<br>Soment<br>otal an<br>escont<br>diantar<br>espesa<br>Arre<br>mposto<br>alor de<br>otal a p                   | x?ccm=289405390<br>Exportar XML<br>te Log de Envio<br>tes do desconto<br>to %<br>mento total<br>as adicionais c<br>edondamento<br>a imposto retido c<br>pagar                        | Bunf=96028uc | celar NFS-e<br>R\$ 5,00<br>R\$ 0,50<br>R\$ 5,50                   |
| Link NF Prefeitura<br>Enviar (Sefaz)<br>/endedor<br>fitular<br>Jso principal<br>Execução da ord<br>Dbservações | <ul> <li><url>http</url></li> <li>Gerar Prot</li> <li>Júlia Braga</li> <li>⇒ Braga, Julia</li> <li>Bem de pagamento</li> </ul>  | ocolo Imprimir        | Documen<br>Gerar 1<br>A<br><br><br><br><br><br>                                         | to<br>Someni<br>otal an<br>escont<br>diantar<br>espesa<br>Arre<br>mposto<br>alor de<br>otal a p                   | x?ccm=289405390<br>Exportar XML<br>te Log de Envio<br>tes do desconto<br>to %<br>mento total<br>as adicionais c<br>adondamento<br>a imposto retido c<br>pagar<br>blicado             | Bunf=96028uc | rod=JENBBZ6C<br>celar NFS-e<br>R\$ 5,00<br>R\$ 0,50<br>R\$ 5,50 ( |
| Link NF Prefeitura<br>Enviar (Sefaz)<br>/endedor<br>fitular<br>Jso principal<br>Execução da ord<br>Dbservações | <ul> <li><url>http</url></li> <li>Gerar Prot</li> <li>Júlia Braga</li> <li>⇒ Braga, Julia</li> <li>Benga, Julia</li> </ul>      | ocolo Imprimir        | Documen<br>Gerar 1<br>A<br>A<br>A<br><br>A<br><br>A<br><br>A<br><br>A<br><br>A<br>A<br> | to<br>to<br>someni<br>otal an<br>escont<br>diantar<br>espesa<br>Arrea<br>mposto<br>alor de<br>otal a p<br>alor ap | x?ccm=289405394<br>Exportar XML<br>te Log de Envio<br>tes do desconto<br>to %<br>mento total<br>is adicionais<br>adondamento<br>a imposto retido<br>pagar<br>plicado                 | Bunf=9602&c  | celar NFS-e<br>R\$ 5,00<br>R\$ 5,50<br>R\$ 5,50                   |
| Link NF Prefeitura<br>Enviar (Sefaz)<br>Vendedor<br>Titular<br>Jso principal<br>Execução da ord<br>Dbservações | <ul> <li><url>http</url></li> <li>Gerar Prot</li> <li>Júlia Braga</li> <li>⇒ Braga, Julia</li> </ul>                            | ocolo Imprimir        | Documen<br>Gerar S                                                                      | fe.aspr<br>to<br>Someni<br>otal an<br>escont<br>diantar<br>espesa<br>alor de<br>otal a p<br>alor ap<br>alor ap    | x?ccm=289405394<br>Exportar XML<br>te Log de Envio<br>tes do desconto<br>to 94<br>mento total<br>es adicionais e<br>adicionais e<br>adondamento<br>a imposto retido pagar<br>viicado | Bunf=9602&c  | celar NFS-e<br>R\$ 5,00<br>R\$ 5,50<br>R\$ 5,50                   |

## 1.3 Versão 6.4.8

1.3.1 Incluso no processamento em lote a função "Abrir PDF automaticamente"

Essa função permiti a visualização dos PDF's em tela de todas as notas selecionadas para impressão. Caso essa função não seja selecionada, ao clicar em imprimir os PDF's somente serão gerados no diretório de nota.

| nu principal 📃 📃                              | ×     |                |             |                    |                 |                   |             | Q Pesque |          |   |
|-----------------------------------------------|-------|----------------|-------------|--------------------|-----------------|-------------------|-------------|----------|----------|---|
| oBR Glaybson<br>bson                          |       |                |             |                    |                 |                   |             |          |          |   |
| Módulos Drag & Relate Meu menu                | P1Tav | EDe - Process  | o em lote   |                    |                 |                   |             |          |          |   |
| Administração                                 |       | -TDE - Flocess | o en lote   |                    |                 |                   |             |          |          |   |
| <ul> <li>Selecionar a empresa</li> </ul>      | Tip   | o de documento | Nota fis    | cal de saída       | T Da            | a de lançamento o | de 🚺 até    |          |          |   |
| <ul> <li>Taxas de câmbio e índices</li> </ul> | Sta   | tus            | Aprova      | cai serviço<br>ida | ▼ Da            | a de corte        | 01/12/2017  |          |          |   |
| 🛅 Inicialização do sistema                    | F     | rocurar        |             |                    |                 |                   |             |          |          |   |
| 🗁 Definição                                   | *     | Nº Documento   | Nota fiscal | NFS-e              | Data lançamento | Cód. PN           | Nome        | Valor    | Mensagem |   |
| 🛅 Geral                                       |       |                |             |                    |                 |                   |             |          |          |   |
| 🛅 Finanças                                    |       |                |             |                    |                 |                   |             |          |          |   |
| Oportunidades                                 | ~     |                |             |                    |                 |                   |             |          |          |   |
| Compras                                       |       |                |             |                    |                 |                   |             |          |          |   |
| Parceiros de negócios                         |       |                |             |                    |                 |                   |             |          |          |   |
| E Banco                                       |       |                |             |                    |                 |                   |             |          |          |   |
| 🛅 Estoque                                     |       |                |             |                    |                 |                   |             |          |          |   |
| a Recursos                                    |       |                |             |                    |                 |                   |             |          |          |   |
| 🛅 Serviço                                     |       |                |             |                    |                 |                   |             |          |          |   |
| Produção                                      |       |                |             |                    |                 |                   |             |          |          |   |
| 🗁 B 1Tax-FDe - Nota Fiscal Eletrônica         |       |                |             |                    |                 |                   |             |          |          |   |
| Configurações Gerais                          |       |                |             |                    |                 |                   |             |          |          |   |
| Processo em lote                              |       | 4              |             |                    |                 |                   |             |          |          | Þ |
| XML Charger                                   |       |                |             |                    |                 |                   |             |          |          |   |
| Importação/exportação de dados                | En    | Nar Nhe Ke     | torno       | Gerar XML          | Imprimir        | Abrir PDF autor   | maticamente |          |          |   |
| 🛅 Utilitários                                 |       |                |             |                    |                 |                   |             |          |          |   |
| Processo de autorização                       |       |                |             |                    |                 |                   |             |          |          |   |
| P Lisses                                      |       |                |             |                    |                 | ×                 |             |          |          |   |

## 1.4 Versão 6.5.1

Alterada a nomenclatura da nota fiscal de serviço de impressão própria.

| Name                              | Date modified    | Туре            | Size  |
|-----------------------------------|------------------|-----------------|-------|
| Arrse-20200000000028-20202028.pdf | 27/04/2020 11:00 | Adobe Acrobat D | 26 KB |
| Tipo de Nota                      |                  |                 |       |
|                                   | $\backslash$     |                 |       |
| Número da Nota na Prefeitura      | $\backslash$     |                 |       |

## 1.5 Versão 6.5.4

Inclusão do parâmetro "endereço tomador" para NFSe de Vinhedo/SP

| ndiente Sistema                        |                | Homolog    | gacao 🔻           |                 |               |
|----------------------------------------|----------------|------------|-------------------|-----------------|---------------|
| mpo de TimeOut (                       | Segundos)      | 60         |                   |                 |               |
| Desconsiderar no                       | o processo em  | lote nota  | as emitidas antes | s de 01/01/2020 |               |
| Empresa N                              | IE-e NES       | ine C      | onfigurações      | XML Charger     | Servico       |
| Linpicso                               |                |            | , and generations | , and energe    | 201190        |
| URL Webservice                         | https://ntes   | ervices.co | om.br:8443/hoi    | ngestaodfe/web  | service1.asmx |
| Login                                  |                |            | Senha             |                 |               |
| Versao do layout                       | V. 2           | •          | Conteudo Da       | ta de Emissão   | Data do Docun |
|                                        | C:\Temp\G      | eybson\1   | TesteNFE\NFSe     | _               |               |
| Endereço Tomado                        | Endereço d     | e Entrega  | 3                 | -               |               |
| <ul> <li>Enviar (Observior)</li> </ul> |                | ndereço    | de Entrega        | Serviço         |               |
| Enviar descriçã                        | ão dos nome de | -ndereço   | de Cobrança       | to more         |               |
| Enviar a soma                          | dos impostos i | na descri  | ção da nota       |                 |               |
|                                        |                |            |                   |                 |               |
|                                        |                |            |                   |                 |               |
|                                        |                |            |                   |                 |               |
|                                        |                |            |                   |                 |               |
|                                        |                |            |                   |                 |               |

Por padrão o Addon adiciona ao tomador o endereço de entrega. Caso queira que o endereço do tomador seja diferente do endereço de prestação do serviço preencha este campo com a opção 2

| Nota Fiscal de Saída                                                 |                   |                                    |                       |             |                       |                 |            |
|----------------------------------------------------------------------|-------------------|------------------------------------|-----------------------|-------------|-----------------------|-----------------|------------|
| Ciente C30000                                                        | =                 |                                    |                       | No          | Primário              | 794             |            |
| Nome Microchips do Brasil L                                          | TDA =             |                                    |                       | Sta         | tus                   | Abrir           |            |
| Pessoa de contato inicial Judite                                     | <b>T</b> (3)      |                                    |                       | Da          | a de lancamento       | 13/05/2020      |            |
| Nº de ref. do cliente                                                |                   |                                    |                       | Da          | a de vencimento       | 12/06/2020      |            |
| Moeda corrente 🔻                                                     |                   |                                    |                       | Da          | a do documento        | 13/05/2020      |            |
| Contegi Logist Contabilid Im<br>Ponto de entrena Rua Serra do Saltre | po Anexos         | BITax-FDe - Nota Fiscal Eletrônica | Campos de localização |             |                       |                 |            |
| Enderson 2 Via São Jorge                                             |                   |                                    |                       | Ic          | lioma                 | Portuguese (BR) | *          |
| 07111-130 - Guarulh<br>BRASIL                                        | os - SP           |                                    |                       |             |                       |                 |            |
| Endereço de cobrança Rua Vergueiro,6209                              |                   |                                    |                       | N           | o de rastreamento     |                 |            |
| Cobrança                                                             | iranga<br>lo - SP |                                    |                       |             | Bloguear cartas de a  | dvertência      |            |
| Representante                                                        | *                 | -                                  |                       | N           | me canal PN           |                 |            |
| Processo de exportação<br>Dados do contribuinte                      |                   |                                    |                       |             |                       |                 |            |
| Vendedor Fábio Faria Lima                                            | •                 |                                    |                       | <b>T</b> -1 | al and an electron de |                 | De 246 74  |
| Titular 👄 Faria Lima, Fábio                                          | =                 |                                    |                       | De          | conto %               |                 | 10,71      |
| Uso principal                                                        |                   |                                    |                       | Ad          | antamento total       |                 |            |
|                                                                      |                   |                                    |                       | De De       | nesas adicionais      |                 |            |
|                                                                      |                   |                                    |                       |             | Arredondamento        |                 |            |
|                                                                      |                   |                                    |                       | Im          | osto                  |                 | R\$ 44.41  |
| Execução da ordem de pagamento                                       |                   |                                    |                       | Val         | or de imposto retido  |                 |            |
|                                                                      |                   |                                    |                       | To          | al a pagar            |                 | R\$ 291,12 |
| Observações                                                          |                   |                                    |                       | Val         | or aplicado           |                 |            |
|                                                                      |                   |                                    |                       | Sal         | do                    |                 | R\$ 291,12 |
| OK Cancelar                                                          |                   |                                    |                       |             | Copiar                | de Copiar       | para 🖌     |

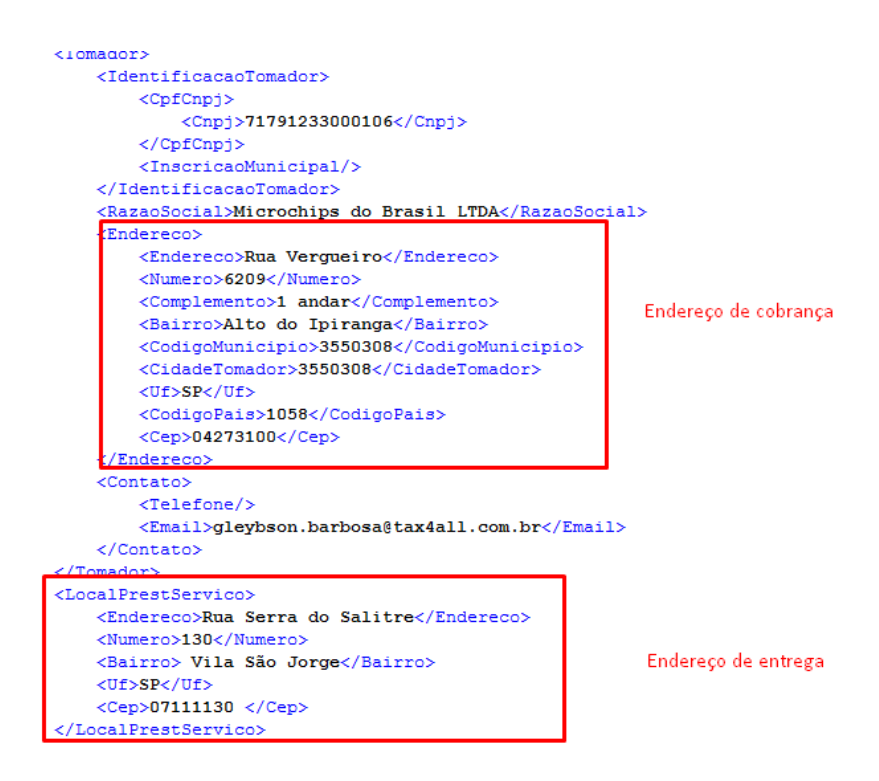

#### 1.6 Versão 6.5.7

Inclusão do Parâmetro para município incidência

| mbiente Sistem   | a         |                           | Homolog                                                       | gacao 🔻           |                          |         |    |  |  |  |
|------------------|-----------|---------------------------|---------------------------------------------------------------|-------------------|--------------------------|---------|----|--|--|--|
| mpo de Time(     | Out (Seg  | gundos)                   | 60                                                            |                   |                          |         |    |  |  |  |
| Desconsider      | ar no pi  | rocesso er                | n lote nota                                                   | as emitidas antes | de 19/05/2020            |         |    |  |  |  |
| Empresa          | NF-e      | e Ni                      | FS-e C                                                        | Configurações     | XML Charger              | Serviço | Ľ. |  |  |  |
| URL Webservi     | ice       | https://n                 | https://nfeservices.com.br:8443/homgestaodfe/webservice1.asmx |                   |                          |         |    |  |  |  |
| Login            |           | ws_teste                  |                                                               | Senha             |                          |         |    |  |  |  |
| Versão do layout |           | v. 2 💌                    |                                                               | Conteúdo Da       | Conteúdo Data de Emissão |         |    |  |  |  |
| Pasta de XML C   |           | C:\Temp                   | C:\Temp                                                       |                   |                          |         |    |  |  |  |
| Endereço Ton     | nador     | Endereç                   | o de Cobr                                                     | ança              | *                        |         |    |  |  |  |
| Município Inc    | idência   | Informar Manualmente      |                                                               |                   |                          |         |    |  |  |  |
| Enviar (O        | bservac   | 1 - Informar Manualmente  |                                                               |                   |                          |         |    |  |  |  |
| Enviar des       | scrição ( | 2 - Município Aba Imposto |                                                               |                   |                          |         |    |  |  |  |
| Enviar a s       | oma do    | 3 -                       | Endere                                                        | ço Entrega        |                          |         |    |  |  |  |
|                  |           | s imposio.                |                                                               | çuo da nom        |                          |         |    |  |  |  |
|                  |           |                           |                                                               |                   |                          |         |    |  |  |  |
|                  |           |                           |                                                               |                   |                          |         | -  |  |  |  |
|                  |           |                           |                                                               |                   |                          |         |    |  |  |  |
|                  |           |                           |                                                               |                   |                          |         |    |  |  |  |

Essa função permite configurar o preenchimento da tag "municipioincidência" de acordo com o parâmetro escolhido.

#### 1.7 Versão 6.5.8

#### 1.7.1 Inclusão do cálculo de ICMS Desonerado com valor parcial

Adicionado tratamento para emissão de NF-e com ICMS Desonerado com valores parciais, em casos que o valor do ICMS deve ser abatido conforme benefício fiscal.

Exemplo: Benefício Fiscal de 30% do valor de ICMS Base de cálculo no valor de R\$ 1.000,00 Alíquota de 12% ICMS com Benefício de 30 % = R\$ 84,00 ICMS Desonerado = R\$ 36,00

Para realização desse cálculo será necessário criar uma parametrização de imposto especifica para isso, conforme segue na sequência de imagens abaixo:

No Parâmetro do imposto incluir a opção **Percentual Desonerado** nos atributos e **Total Desonerado** nos valores de retorno

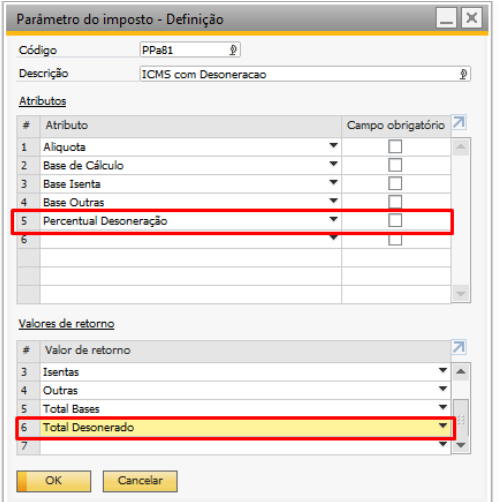

**Obs.:** o código do tributo e valores de retorno devem ser exatamente iguais aos informados nos prints abaixo:

| crição            | france a             |                     |       |                |   | Cod atributo       | Descrição                  | 2 / |
|-------------------|----------------------|---------------------|-------|----------------|---|--------------------|----------------------------|-----|
|                   | ICMS com Desoneracao |                     | 2     | Decembrane     |   | Terete             | Descrição<br>Descrição     |     |
|                   |                      |                     |       | Porcentagens   |   | Outros             | Base Isenta<br>Base Outree |     |
| butos             |                      |                     | -     | Valorer        |   | Minimo             | Malas Mínima               |     |
| Atributo          |                      | Campo obrigatório Z |       | Valores        |   | Minimo             | Valor Minimo               |     |
| Aliquota          |                      | ▼                   |       | Quantidades    |   | Unidades<br>Madida | Numero de Unidades         |     |
| Base de Cálculo   |                      | • 🗆                 |       | Cadela         |   | Medida             | Unidade de Medida          |     |
| Base Isenta       |                      | • D                 | 8     | Vaiores        |   | Precomin           | Preço Minimo               |     |
| Base Outras       |                      | •                   | 9     | Cadela         |   | Moeda              | Moeda                      |     |
| Percentual Desor  | neração              | ▼                   | 1     | D Porcentagens |   | Lucro              | Margem de Lucro            |     |
|                   |                      |                     | 1     | 1 Porcentagens |   | Reducao1           | Base Reduzida 1            |     |
|                   |                      |                     | 1     | 2 Porcentagens |   | Reducao2           | Base Reduzida 2            |     |
|                   |                      |                     | 1     | 3 Porcentagens |   | ReduICMS           | Redução do ICMS            |     |
|                   |                      |                     |       | 4 Valores      |   | PrecoFix           | Preço Fixo                 |     |
|                   |                      |                     |       | 5 Porcentagens | • | FatorPrc           | Fator do Preço Minimo      | _   |
| ores de retorno   |                      |                     | 1     | 6 Porcentagens | • | xPrcDeso           | Percentual Desoneração     |     |
| Valor de retorne  |                      | 7                   | 1     | 7 Valores      | • |                    |                            |     |
| valor de retorrio |                      | -                   | - I - | OK Cancelar    |   |                    |                            |     |
| Imposto           |                      | • •                 |       | Cancelar       |   |                    |                            |     |
| Inbutada          |                      |                     | 4     |                |   |                    |                            |     |
| Isentas           |                      | •                   |       |                |   |                    |                            |     |
| Outras            |                      | •                   |       |                |   |                    |                            |     |
| Total Bases       |                      | <b>*</b> *          | r     |                |   |                    |                            |     |

| Parâmetro do imposto - Definição      |                        |               |                             |                                           |
|---------------------------------------|------------------------|---------------|-----------------------------|-------------------------------------------|
| Código PPa81 D                        |                        |               |                             |                                           |
| Descrição ICMS com Desoneracao 👰      |                        |               |                             |                                           |
| Atributos                             |                        |               |                             |                                           |
| # Atributo Campo obrigatório 🗷        |                        |               |                             |                                           |
| 1 Aliquota                            | Valores de retorno - D | efinição      |                             |                                           |
| 2 Base de Cálculo                     |                        |               |                             |                                           |
| 3 Base Isenta                         | # Tipo de dados        | Cód.valor ret | Descrição 🛛                 | Exibir na janela valor IVA/imposto sobr 🔼 |
| 4 Base Outras                         | 1 Inteiro              | modBC         | ICMS tax base det. modality |                                           |
| 5 Percentual Desoneração 🔻            | 2 Valores imposto      | TaxAmt        | Imposto                     |                                           |
| 6                                     | 3 Valores              | BaseAmt       | Tributada                   | ✓                                         |
|                                       | 4 Valores              | ExcAmt        | Isentas                     | ✓                                         |
|                                       | 5 Valores              | OthAmt        | Outras                      | ✓                                         |
| · · · · · · · · · · · · · · · · · · · | 6 Valores              | TotalB        | Total Bases                 |                                           |
| Veleue de esteres                     | 7 Valores              | xTotDes       | Total Desonerado            |                                           |
| valores de retorno                    | 8 Valores              | 1             |                             |                                           |
| # Valor de retorno Z                  |                        |               |                             |                                           |
| 3 Isentas                             |                        |               |                             |                                           |
| 4 Outras                              |                        |               |                             |                                           |
| 5 Total Bases                         |                        |               |                             |                                           |
| 6 Total Desonerado 🗸 👘                |                        |               |                             | <b>v</b>                                  |
| 7 💌 💌                                 | 4                      |               |                             | 4                                         |
|                                       |                        |               |                             |                                           |
| Atualizar Cancelar                    | OK Cance               | ar            |                             |                                           |
|                                       | Curree Curree          |               |                             |                                           |
|                                       | L                      |               |                             |                                           |

## Inclua o parâmetro ao tipo de imposto

|    | a la contra de la contra de la | <b>A 1 1 1 1 1</b>   |                      |                                   |   |
|----|----------------------------------------------------------------------------------------------------|----------------------|----------------------|-----------------------------------|---|
| Ŧ  | Nome do tipo de imp ¥                                                                                                    | Categoria do imposto | Parametro do imposto | Controle de credito do ativo fixo | Ŀ |
| 5  | ICMS-ST-PAUT                                                                                                    | ICMS-ST              | PPa05                |                                   |   |
| 5  | ICMS-ST-COMP                                                                                                    | ICMS-ST              | PPa06                |                                   |   |
| 7  | IPI                                                                                                    | IPI                  | PPa07                |                                   |   |
| 8  | IPI-IMP                                                                                                    | IPI                  | PPa08                |                                   |   |
| )  | IPI-PAUT                                                                                                    | IPI                  | PPa09                |                                   |   |
| 0  | PIS                                                                                                    | PIS                  | PPa10                |                                   |   |
| 1  | PIS-IMP                                                                                                    | PIS                  | PPa11                |                                   |   |
| 2  | COFINS                                                                                                    | COFINS               | PPa12                |                                   |   |
| 3  | COFINS-IMP                                                                                                    | COFINS               | PPa13                |                                   |   |
| 4  | II                                                                                                    | II                   | PPa14                |                                   |   |
| 5  | ISS                                                                                                    | ISS                  | PPa15                |                                   |   |
| 16 | ICMS-DESON                                                                                                    | ICMS-DESON           | PPa81                |                                   |   |
| 7  | <u>ହ</u>                                                                                                    | ш 🔹                  | PPa01                |                                   |   |
|    | •                                                                                                    |                      |                      |                                   | • |
|    |                                                                                                    |                      |                      |                                   |   |

# Crie a formula dos impostos conforme imagem abaixo

| Fórm  | nula do imposto - Definiç               | ão                 |                  |                 |                 |   |    |                                                       |
|-------|-----------------------------------------|--------------------|------------------|-----------------|-----------------|---|----|-------------------------------------------------------|
| Códig | jo ICM52                                |                    | ð                | Tipo de imposto | ICMS            |   | R  | Renovar parâmetros                                    |
| Desci | rição ICMS 2                            |                    | 2                | Operação        |                 | • |    | Inserir                                               |
| #     | Variável                                | Cód.parâmetro      | Descrição de par | râmetro         | Tipo de dados   | 2 | 7  | TotalB = Total;                                       |
|       | <ul> <li>Fórmula saída</li> </ul>       |                    |                  |                 |                 |   |    | BaseAmt = TotalB * Base;<br>ExcAmt = TotalB * Isento: |
|       | TaxAmt                                  | TaxAmt             | Imposto          |                 | Valores imposto |   | Т. | OthAmt = TotalB * Outros;                             |
|       | BaseAmt                                 | BaseAmt            | Tributada        |                 | Valores         |   |    | TaxAmt = (Rate * BaseAmt) - ICMS_DESON_xTotDes;       |
|       | ExcAmt                                  | ExcAmt             | Isentas          |                 | Valores         |   |    |                                                       |
|       | OthAmt                                  | OthAmt             | Outras           |                 | Valores         |   |    |                                                       |
|       | TotalB                                  | TotalB             | Total Bases      |                 | Valores         |   |    |                                                       |
|       | <ul> <li>Fórmula entr./saída</li> </ul> |                    |                  |                 |                 |   |    |                                                       |
|       | Total                                   | Total              | Total            |                 | Valores         |   |    |                                                       |
|       | <ul> <li>Fórmula entr.</li> </ul>       |                    |                  |                 |                 |   |    |                                                       |
|       | Rate                                    | Rate               | Aliquota         |                 | Porcentagens    |   |    |                                                       |
|       | Base                                    | Base               | Base de Cálculo  |                 | Porcentagens    |   |    |                                                       |
|       | Isento                                  | Isento             | Base Isenta      |                 | Porcentagens    |   |    |                                                       |
|       | Outros                                  | Outros             | Base Outras      |                 | Porcentagens    |   |    |                                                       |
|       | ICMS_DESON_xTotDes                      | ICMS-DESON_xTotDes | ICMS-DESON: T    | otal Desonerado | Valores         |   |    |                                                       |
|       |                                         |                    |                  |                 |                 |   | Ŧ  |                                                       |
| •     | Validação da fórmula                    |                    |                  |                 |                 |   |    |                                                       |
|       | OK Cancelar                             |                    |                  |                 |                 |   |    |                                                       |
|       |                                         |                    |                  |                 |                 |   |    |                                                       |

Importante destacar que o nome baixo **ICMS-Deson** precisa ser mantido, este será o imposto a ser pesquisado para preencher a tag **vICMSDeson** 

| Código       KMS-Deson       ICMS-DESON       Rerover parametro         Descrição       ICMS c Desoneracao       ICMS-DESON       ICMS-DESON       Important and the second and the second                                                                                                    | tetros<br>otal;<br>Deson =0;<br>b;<br>TotalB * Isanto;<br>TotalB * Outros;<br>Deson = (Rate * BaseAmt)* xPrcDeso;<br>TotalICMSDeson;<br>XTotDes;        |
|----------------------------------------------------------------------------------------------------|----------------------------------------------------------------------------------------------------|
| Descrição       ICMS c Desoneracao       Igentination         #       Variável       Cód.parâmetro       Descrição de parâmetro       Tipo de dados       Intel B = Tobly         *       Fórmula saida       Imposto       Valores imposto       Intel B = Tobly       Total B = Tobly       Total B = Tobly         TaxAnt       TaxAnt       Imposto       Valores imposto       Intel B = Tobly       Total B = Tobly       Total CMSDes       Total CMSDes       Total CMSDes                                                                                                    | otal;<br>Deson =0;<br>);<br>TotalB * Esento;<br>TotalB * Outros;<br>Deson = (Rate * BaseAmt)* xPrcDeso;<br>TotalICMSDeson;<br>xTotDes;                  |
| #       Variável       Cód.parâmetro       Descrição de parâmetro       Tipo de dados       Totallo Totallo Totallo Monoso         •       Fórmula saida       Imposto       Valores imposto       Totallo Monoso         TaxAnt       TaxAnt       Imposto       Valores imposto       Totallo Monoso         BaseAnt       BaseAnt       Tributada       Valores       Totallo Monoso         ExcAnt       ExcAnt       Isentas       Valores       Totallo Monoso         OthAmt       OthAmt       Outras       Valores       Totallo Monoso         TotalB       TotalB       Total Bases       Valores       Total/CMSDeso         v Fórmula entr/saida       Intal       Valores       Total/CMSDeso       Total/CMSDeso         v Fórmula entr/saida       Intal       Valores       Total/CMSDeso       Total/CMSDeso         v Fórmula entr/saida       Intal       Valores       Total/CMSDeso       Total/CMSDeso         v Fórmula entr/saida       Intal       Valores       Intal/CMSDeso       Total/CMSDeso         v Fórmula entr/saida       Intal       Valores       Intal/CMSDeso       Total/CMSDeso         v Fórmula entr/saida       Intal       Valores       Intal/CMSDeso       Intal/CMSDeso         Rate                                                                                                    | otal;<br>Deson =0;<br>;<br>TotalB * Base;<br>TotalB * Isento;<br>TotalB * Outros;<br>Deson = (Rate * BaseAmt)* xPrcDeso;<br>TotalICMSDeson;<br>XTotDes; |
| ▼ Fórmula saida       Imposto       Valores imposto         TaxAmt       TaxAmt       Imposto       Valores imposto         BaseAmt       Tributada       Valores       Valores         ExcAmt       ExcAmt       Isentas       Valores         OthAmt       OthAmt       Outras       Valores         TotalB       TotalB       Total Bases       Valores         × Formula entr/saida       Valores       Valores         Total       Total       Valores         * Fórmula entr/saida       Valores       Valores         * Fórmula entr/saida       Intal       Valores         * Fórmula entr/saida       Intal       Valores         * Fórmula entr/saida       Intal       Valores         Rate       Rate       Aliquota       Porcentagens         Base       Base       Base & Cálculo       Porcentagens         Intal       Intal       Descuestares       Intal                                                                                                    | oesun = 0;<br>= TotalB * Base;<br>TotalB * Isento;<br>TotalB * Outros;<br>Deson = (Rate * BaseAmt)* xPrcDeso;<br>TotalICMSDeson;<br>xTotDes;            |
| TaxAmt     TaxAmt     Imposto     Valores imposto       BaseAnt     TaxAmt     Imposto     Valores imposto       BaseAnt     BaseAnt     Tributada     Valores       ExcAmt     BaseAnt     Tributada     Valores       ExcAmt     ExcAmt     Isentas     Valores       OthAmt     OthAmt     OthAmt     OthAmt     OthAmt       TotalB     TotalB     Total Bases     Valores       × Fórmula entr./saida     Valores     Valores       v     Fórmula entr./saida     Valores       Rate     Rate     Alquota     Porcentagens       Base     Base     Base & Gálculo     Porcentagens       Inspin     Inspin     Para Inspin     Para Inspin                                                                                                    | = TotalB * Base;<br>TotalB * Jutros;<br>TotalB * Outros;<br>Deson = (Rate * BaseAmt)* xPrcDeso;<br>TotalICMSDeson;<br>xTotDes;                          |
| BaseAmt     BaseAmt     Tributada     Valores       ExcAnt     ExcAnt     ExcAnt     Isentas     Valores       ExcAnt     ExcAnt     Isentas     Valores       OthAmt     Outras     Valores     TotalICMSDess       TotalB     TotalB     Total Bases     Valores       * Fórmula entr,/saida     *     *       * Fórmula entr,/saida     *     *       Rate     Rate     Alquota     Porcentagens       Base     Base     Base     Base     Base                                                                                                    | TotalB * Isento;<br>TotalB * Outros;<br>Deson = (Rate * BaseAmt)* xPrcDeso;<br>TotalICMSDeson;<br>KTotDes;                                              |
| ExcAmt     ExcAmt     Isentas     Valores       OthAmt     OthAmt     Outras     Valores       Total     Total     Outras     Valores       Total     Total     Total     Valores       × TotDes     xTotDes     xTotDes     Valores       ✓ Fórmula entr./saida                                                                                                    | Total CMate * BaseAmt)* xPrcDeso;<br>TotalICMSDeson;<br>xTotDes;                                                                                        |
| OthAmt     Outras     Valores       TotalB     TotalB     TotalBases     Valores       xTotDes     xTotDes     TotalBases     Valores       ▼ Fórmula entr,/saida                                                                                                    | TotalICMSDeson;<br>xTotDes;                                                                                                    |
| TotalB         TotalB         TotalB         Total Bases         Valores           xTotDes         xTotDes         Total Desonerado         Valores           ✓         Fórmula entr./saida         Total         Valores           Total         Total         Total         Valores           ✓         Fórmula entr.         Valores         Valores           Rate         Rate         Aliquota         Porcentagens           Base         Base         Base         Base         Desonetagens                                                                                                    | xTotDes;                                                                                                    |
| xTotDes     xTotal Desonerado     Valores       ▼ Fórmula entr./saida     Total     Valores       ▼ Fórmula entr.     Image: Comparison of the second of the second of the seco                                                                                                    |                                                                                                    |
|                                                                                                    |                                                                                                    |
| Total     Total     Valores                                                                                                    |                                                                                                    |
| Fórmula entr.           Rate         Rate         Aliquota           Base         Base         Base         Base           Londo         Porcentagens         Descentagens                                                                                                    |                                                                                                    |
| Rate     Rate     Aliquota     Porcentagens       Base     Base     Base de Cálculo     Porcentagens       Luste     Luste     Data Luste     Data Luste                                                                                                    |                                                                                                    |
| Base Base Base Cálculo Porcenagers                                                                                                    |                                                                                                    |
| Jase Jase Jase Jase Porcentagens                                                                                                    |                                                                                                    |
| Carllen Carllen Carlle |                                                                                                    |
| Outros Outros Base Outras Porcentagens                                                                                                    |                                                                                                    |
| vPrrDeso Percentual Desoneración Porcentagens                                                                                                    |                                                                                                    |
|                                                                                                    |                                                                                                    |
|                                                                                                    |                                                                                                    |

É necessario preencher o os campos "[MS] Modal. Determin. BC ICMS" e "[MS] Motivo desoneração ICMS" tanto no imposto do ICMS quanto no imposto ICMS Desonerado e no ICM desonerado preencher o percenual de desoneração

| Cóo            | ligos de                               | imposte   | - Definição               |           |                                 |                              |                            |         |                 |             |            |                           |           |                                   |        |
|----------------|----------------------------------------|-----------|---------------------------|-----------|---------------------------------|------------------------------|----------------------------|---------|-----------------|-------------|------------|---------------------------|-----------|-----------------------------------|--------|
| Có<br>TSI<br>V | ligo<br>DESON<br>Despesas<br>DP entrad | adicionai | Descrição<br>teste desone | erado 12% | Combinação de imp<br>CFOP saída | ₽<br>ostor IC-ICDE<br>⇔ 5101 | SON-P▼<br>≡                |         |                 |             |            |                           |           | ] Instivo<br>] Controle de débito | de ati |
| #              | Tipo de                                | imposto   | Código =                  | Descrição | 0                               |                              | =                          | CST cóc | ligo de ent ≡   | CST sufice  | para ICMS  | Impostos a pagar sobre    | venda Ci  | onta de imposto sob               | 7      |
| 1              | ICMS-D                                 | ESON      | ICD001                    | ICMS      | DESONERADO 12%                  |                              |                            |         |                 |             |            | -> 2.01.01.03.01          | 4         | 1.01.01.03.01                     | -      |
| 2              | ICMS                                   |           | IC12BT01                  | ICMS      | 12% - Base Tributada I          | 00% - Base Isent             | a 0% - Base Outras 0%      |         |                 | 00          |            | -> 2.01.01.05.01          | 4         | 1.01.03.06.01                     |        |
| 3              | PIS                                    |           | PI06BT01                  | 📫 PIS 0   | ,65% - Base Tributada 1         | 00% - Base Isenta            | a 0% - Base Outras 0%      | 🤿 01    |                 |             |            | 2.01.01.05.03             | 4         | 1.01.03.06.03                     |        |
| 4              | COFINS                                 |           | CF03BT01                  | COFI      | NS 3,00% - Base Tribut          | ada 100% - Base I            | Isenta 0% - Base Outras 0% | ⇒ 01    |                 |             |            | ⇒ 2.01.01.05.04           |           | 1.01.03.06.04                     |        |
| CN             | IS-DESO                                | N Atribu  | ıtos - Definiç            | ;ão       |                                 |                              |                            |         |                 |             |            |                           |           |                                   |        |
| #              | Código                                 | Nome      |                           | ₽ 1       | mpostos a recuperar so          | ore compra =                 | Impostos a pagar sobre ve  | nda =   | Código de text  | to Incluído | o no preço | Incluído na receita bruta | Incluído  | na primeira prestação             | : 7    |
| 1              | ICD001                                 | ICMS D    | ESONERADO :               | 12% 🔍     | > 1.01.01.03.01                 |                              | ⇒ 2.01.01.03.01            |         |                 | •           | ~          |                           |           |                                   | 1      |
| 2              | ICD001                                 |           |                           | Q         |                                 |                              |                            |         |                 | •           |            |                           |           |                                   |        |
|                |                                        |           |                           |           |                                 |                              |                            |         |                 |             |            |                           |           |                                   |        |
| Perí           | odo váli                               | do - Def  | nição : ICD0              | 01 - ICMS | -DESON                          |                              |                            |         |                 |             |            |                           |           | _                                 |        |
| #              | Efetivo d                              | lesde     | Aliquota                  | Base de C | Cálculo Base Isenta             | Base Outras                  | Percentual Desoneração     | [MS]    | Modal. determin | n. BC ICMS  | [MS] Mod   | al. determi. BC ICMSST [  | MS] Motiv | o desoneração ICMS                | Z      |
| 1              | 01/01/                                 | 2020      | 12                        | 100       |                                 |                              | 30                         | Valo    | r da operação   | •           | Selecione  | <b>*</b> 0                | Outros    |                                   | -      |
| 2              |                                        |           | 3                         |           |                                 |                              |                            | Selec   | ione            |             | Selecione  | * 5                       | elecione  |                                   | -      |
|                |                                        |           |                           |           |                                 |                              |                            |         |                 |             |            |                           |           |                                   |        |
|                |                                        |           |                           |           |                                 |                              |                            |         |                 |             |            |                           |           |                                   |        |
|                |                                        |           |                           |           |                                 |                              |                            |         |                 |             |            |                           |           |                                   |        |
|                |                                        |           |                           |           |                                 |                              |                            |         |                 |             |            |                           |           |                                   |        |
|                |                                        |           |                           |           |                                 |                              |                            |         |                 |             |            |                           |           |                                   |        |
|                |                                        |           |                           |           |                                 |                              |                            |         |                 |             |            |                           |           |                                   |        |
|                |                                        |           |                           |           |                                 |                              |                            |         |                 |             |            |                           |           |                                   |        |
|                |                                        |           |                           |           |                                 |                              |                            |         |                 |             |            |                           |           |                                   |        |
|                |                                        |           |                           |           |                                 |                              |                            |         |                 |             |            |                           |           |                                   |        |
|                |                                        |           |                           |           |                                 |                              |                            |         |                 |             |            |                           |           |                                   |        |
|                |                                        |           |                           |           |                                 |                              |                            |         |                 |             |            |                           |           |                                   | -      |
|                | 4                                      |           |                           |           | 1                               | 1                            |                            |         |                 |             | 1          |                           |           |                                   |        |
|                | •                                      |           |                           |           |                                 |                              |                            |         |                 |             |            |                           |           |                                   |        |
|                | ОК                                     | Canc      | elar                      |           |                                 |                              |                            |         |                 |             |            |                           |           |                                   |        |

Na nota fiscal deve ser informado o CST 90 e se necessário descontar no total da nota o valor deve ser informado manualmente.

| Vota I  | iscal de Saíd   | a               |                |               |                |                      |                     |                |               |              |
|---------|-----------------|-----------------|----------------|---------------|----------------|----------------------|---------------------|----------------|---------------|--------------|
| Cliente |                 | 📫 C20000        |                | 1             |                |                      | No                  | Primário       | 287           |              |
| Nome    |                 | Maxi-Teq do     | o Brasil LTDA  |               |                |                      | Status              |                | Abrir         |              |
| Pessoa  | de contato      | 📫 Antonio - V   | endas 🔹 🔻      |               |                |                      | Data d              | le lançamento  | 08/07/2020    |              |
| № de    | ref. do cliente |                 |                | ]             |                |                      | Data o              | le vencimento  | 20/07/2020    |              |
| 4oeda   | corrente        | •               |                |               |                |                      | Data o              | lo documento   | 08/07/2020    |              |
| _       |                 |                 |                | · · · · · ·   |                |                      |                     |                |               |              |
|         | Conteudo        | Logistica       | Contabilidade  | Imposto       | Anexos         | Campos de localizaça | 10                  |                |               |              |
| Tipo    | de item/serviç  | o Item          |                |               |                |                      |                     | Tipo d         | de resumo     | Sem resumo 💌 |
| #       | Nº do item ≡    | Quantidade      | Preço unitário | % do desconto | Utilização     | Sujeito a IRF        | Código de imposto ≡ | CFOP ≡         | CST para ICMS | ≡ Total ( Z  |
| 1       | 📫 A00001        | 1               | R\$ 1.000,00   | 0,00          | Venda Adquirid | a Terc Sim           | TSTDESON            | ⇒ 5102         | ⇒ 0.90        | R\$ 1.0( 🗠   |
|         |                 |                 |                |               |                |                      |                     |                |               |              |
|         |                 |                 |                |               |                |                      |                     |                |               |              |
|         |                 |                 |                |               |                |                      |                     |                |               |              |
|         |                 |                 |                |               |                |                      |                     |                |               |              |
|         |                 |                 |                |               |                |                      |                     |                |               |              |
|         |                 |                 |                |               |                |                      |                     |                |               |              |
|         |                 |                 |                |               |                |                      |                     |                |               |              |
|         |                 |                 |                |               |                |                      |                     |                |               | -            |
|         | 4               |                 |                |               |                |                      |                     |                |               | Þ            |
| ende    | lor             | Júlia Braga     | •              |               |                |                      |                     | intes do descr | anto          | R\$ 1,000.0  |
| tular   |                 | 📫 Braga, Julia  | =              |               |                |                      | Desco               | nto 3,6        | %             | R\$ 36,00    |
| so pr   | incipal         |                 |                | J             |                |                      | Adiant              | amento total   |               |              |
|         |                 |                 |                |               |                |                      | Despe               | sas adicionais | ⇒             |              |
|         |                 |                 |                |               |                |                      | A                   | redondament    | xo 🛛          |              |
| -       |                 |                 |                |               |                |                      | Impos               | to             |               |              |
| Ex      | ecução da orde  | em de pagamento |                |               |                |                      | Valor               | de imposto rel | tidc 🔿        |              |
|         |                 |                 |                |               |                |                      | Total a             | a pagar        |               | R\$ 964,00   |
| bserv   | ações           |                 |                |               |                |                      | Valor               | aplicado       |               |              |
|         |                 |                 |                |               |                |                      | Saldo               |                |               | R\$ 964,00   |
|         |                 |                 |                |               |                |                      |                     |                |               |              |

#### 1.8 Versão 6.6.0

#### 1.8.1 Gravação de data/hora da autorização da nota na SEFAZ

Adicionado os campos Data Protocolo e Hora protocolo na tabela [MS] NFe Retorno para gravar a data e hora que a nota fiscal foi autorizada pela SEFAZ

| NumNF (Serial) | NumNFS (Prefeitura) | NFS (Impressão)                                                                                                    | Id da NFe                                    | Danfe emitida | XML gerado | Status de Cancelamento | Data Protocolo | Hora Proto |
|----------------|---------------------|----------------------------------------------------------------------------------------------------|----------------------------------------------|---------------|------------|------------------------|----------------|------------|
| 56             |                     | <url>https://nfe.prefetura.sp.gov.br/nfe.aspx?ccm=289405398.nf=96028.cod=JENB826C</url> <tpret>1</tpret>                                                                                               |                                              | 0             | 0          | Não Cancelada 🛛 🔻      |                |            |
| 132            |                     | <url>https://nfe.prefetura.sp.gov.br/nfe.aspx?ccm=289405398.nf=96028.cod=JENB826C</url> <tpret>1</tpret>                                                                                               |                                              | 0             | 0          | Não Cancelada 🛛 🔻      |                |            |
| 145            |                     | <url>https://nfe.prefeitura.sp.gov.br/nfe.aspx?ccm=289405398.nf=96028.cod=JENB8Z6C</url> <tpret>1</tpret>                                                                                              |                                              | 0             | 0          | Não Cancelada 🔹 🔻      |                |            |
| 57             |                     |                                                                                                    |                                              | 0             | 0          | Não Cancelada 🛛 🔻      |                |            |
| 58             |                     |                                                                                                    |                                              | 0             | 0          | Não Cancelada 🛛 🔻      |                |            |
| 59             |                     |                                                                                                    |                                              | 0             | 0          | Não Cancelada 🛛 🔻      |                |            |
| 70             |                     |                                                                                                    |                                              | 0             | 0          | Não Cancelada 🛛 🔻      |                |            |
| 71             |                     |                                                                                                    |                                              | 0             | 0          | Não Cancelada 🛛 🔻      |                |            |
| 72             |                     | <url>https://nfe.prefetura.sp.gov.br/nfe.aspx?ccm=289405398.nf=96028.cod=JENB826C</url> <tpret>1</tpret>                                                                                               |                                              | 0             | 0          | Não Cancelada 🛛 🔻      |                |            |
| 01             |                     | <url>https://nfe.prefeitura.sp.gov.br/nfe.aspx?ccm=289405398.nf=96028.cod=JENB826C</url> <tpret>1</tpret>                                                                                              |                                              | 0             | 0          | Não Cancelada 🛛 🔻      |                |            |
| 34             |                     |                                                                                                    | 35200918074749000149550010000005341000095347 | 0             | 0          | Não Cancelada 🛛 🔻      | 10/09/2020     | 12:26:32   |
| 902            |                     | <url>https://nfe.prefetura.sp.gov.br/nfe.aspx?ccm=289405398.nf=96028.cod=JENB826C</url> <tpret>1</tpret>                                                                                               |                                              | 0             | 0          | Cancelada 💌            |                |            |
| 35             |                     |                                                                                                    | 35200918074749000149550010000005351000095352 | 0             | 0          | Não Cancelada 💌        | 10/09/2020     | 12:26:32   |
| 36             |                     |                                                                                                    | 35200918074749000149550010000005361000095368 | 0             | 0          | Não Cancelada 💌        | 10/09/2020     | 12:26:32   |
| 37             | 537                 |                                                                                                    | 35200918074749000149550010000005371000095373 | 0             | 0          | Não Cancelada 🔹        | 10/09/2020     | 12:59:01   |
| 603            |                     | <url>https://nfe.prefetura.sp.gov.br/nfe.aspx?ccm=289405398.nf=96028.cod=JENB8Z6C</url> <tpret>1</tpret>                                                                                               |                                              | 0             | 0          | Cancelada 🔹            |                |            |
| 9936           |                     |                                                                                                    |                                              | 0             | 0          | Não Cancelada 🛛 🔻      |                |            |
| 9128           |                     |                                                                                                    |                                              | 0             | 0          | Não Cancelada          |                |            |
| 55             |                     | <url>https://nfe.prefeitura.sp.gov.br/nfe.aspx?ccm=289405398.nf=96028.cod=JENB8Z6C</url> <tpret>1</tpret>                                                                                              |                                              | 0             | 0          | Não Cancelada          |                |            |
| 55             |                     | z1BL shttps://ofe.org/eburg.com/br/ofe.son/200m=289405396.of=96026.org/=1ENBR26C-z/UBL>zTDRETs1z/TDRETs                                                                                                |                                              | 0             | 0          | Não Cancelaria         |                |            |
| 77             |                     | <1/81 https://ofe.orefeitura.sp.gov.br/ofe.aspv?crm=289405395.of=95026.cod=1ENBR26Cc/(URL> <toret>1</toret>                                                                                            |                                              | 0             | 0          | Não Cancelada 🔻        |                |            |
| 88             |                     | <1/81 https://ofe.orefeitura.sp.gov.br/ofe.aspv?crm=289405395.of=95028.cod=1ENB826C-//URLX <t08etx1< t08etx<="" td=""><td></td><td>0</td><td>0</td><td>Não Cancelada</td><td></td><td></td></t08etx1<> |                                              | 0             | 0          | Não Cancelada          |                |            |
| -              |                     |                                                                                                    |                                              | 0             | 0          | Não Cancelada 🛛 🔻      |                |            |
|                |                     |                                                                                                    |                                              | -             | -          |                        |                |            |
|                |                     |                                                                                                    |                                              |               |            |                        |                |            |
|                |                     |                                                                                                    |                                              |               |            |                        |                |            |
|                |                     |                                                                                                    |                                              |               |            |                        |                |            |
|                |                     |                                                                                                    |                                              |               |            |                        |                |            |
|                |                     |                                                                                                    |                                              |               |            |                        |                |            |
|                |                     |                                                                                                    |                                              |               |            |                        |                |            |
|                |                     |                                                                                                    |                                              |               |            |                        |                |            |
|                |                     |                                                                                                    |                                              |               |            |                        |                |            |
|                |                     |                                                                                                    |                                              |               |            |                        |                |            |
|                |                     |                                                                                                    |                                              |               |            |                        |                |            |
|                |                     |                                                                                                    |                                              |               |            |                        |                |            |
|                |                     |                                                                                                    |                                              |               |            |                        |                |            |
|                |                     |                                                                                                    |                                              |               |            |                        |                |            |
|                |                     |                                                                                                    |                                              |               |            |                        |                |            |
|                |                     |                                                                                                    |                                              |               |            |                        |                |            |